#### Print Reminders for a Day/Date Range

- 1. Click the **Reports** ribbon tab from the top of your screen.
- 2. Click the **Contacts** button and choose **Total Reminders**.
- 3. Set a date range for your report.
- [Optional] Click the checkbox next to <u>Specific User</u> if you would like to generate a report for a specific user; otherwise, reminders for all users will be displayed.
- 5. Optionally include <u>Linked Event Information</u> and <u>Inactive</u> <u>Reminders</u>.
- 6. Choose to view in <u>Details</u> or <u>Summary</u> format by clicking the appropriate radio button.
- 7. **[Optional]** Choose to group the reminders by a particular detail.
- 8. Click **OK** to generate the report.

See Printing Reminder Lists

#### **Print Contact History Notes for One Account**

- 1. Click the **Contact Manager** button from the **Main** sidebar.
- 2. Search for and select the desired account.
- 3. Click the bottom portion of the **Prints** button at the top of the screen.
- 4. Click Contact Manager and choose Contact History.
- 5. From the Print Preview which displays, click the **Print** button.

#### See Printing Contact History Notes

#### Print Contact History Notes for a Day/Date Range

- 1. Click the **Reports** ribbon tab from the top of your screen.
- 2. Click the **Contacts** button and choose **Total Contacts Made**.
- 3. Set a date range for your report.
- 4. **[Optional]** Click the checkbox next to <u>Specific User</u> if you would like to generate a report for a specific user; otherwise, contact history notes for all users will be displayed.
- 5. Optionally include <u>Linked Event Information</u>.
- 6. Choose to view in <u>Details</u> or <u>Summary</u> format by clicking the appropriate radio button.
- 7. **[Optional]** Choose to group the reminders by a particular detail.
- 8. Click **OK** to generate the report.

#### Additional Resources

Using the Contact Manager Grid Viewing and Editing Automatic Reminders Deleting Your Inactive Reminders Inserting Merge Fields into an Automatic Reminder Message Retrieving Linked Reminders into a Manager

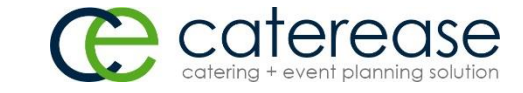

a product of Horizon Business Services, Inc. Naples, FL 34102 T: 239.261.6617 F: 239.261.0067 www.caterease.com help@caterease.com

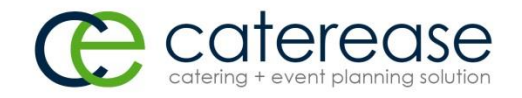

## Quick Reference Guide:

# Contact Manager

### 800.863.1616 www.caterease.com

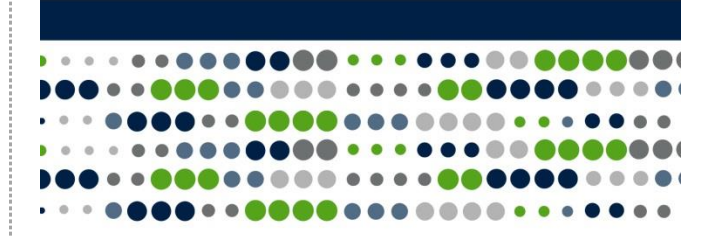

#### Create a New Reminder in Event Manager

- 1. Click the Event Manager button from the Main sidebar.
- 2. Search for and select the desired event.
- 3. Click the **New Reminder** button —, located on the toolbar at the bottom of the screen (or from your **Tools** menu).
- 4. Complete the reminder detail fields by typing directly into the fields or by clicking the down arrow to the right of each field and choosing an option.
- 5. Type what you would like to be reminded of into the <u>Message</u> text block.
- 6. Click OK.

See Creating a New Reminder from Event Manager

#### Create a New Contact History Note in Event Manager

- 1. From an event in Event Manager, click the New Contact
  - **History Item** button , located on the toolbar at the bottom of the screen (or from your **Tools** menu).
- 2. Complete the requested information within the <u>Contact fields</u>.
- 3. Type the contact history action into the <u>Comment</u> text block
- or access the Scratch Pad to insert pre-formatted text. 4. Click **OK**.

See Creating a New Contact History Note from Event Manager

#### View Contact History in Event Manager

1. From an event in Event Manager, click the Reminders and

**Contact History** button, located on the toolbar at the bottom of the screen (or from your **Tools** menu).

- 2. Click the Contact History tab.
- Click on the contact history item you would like to view. (Click the <u>Current Event Only</u> checkbox to view contact history related to the current event only.)
- 4. Click the **View Comment** button to view the action details.
- 5. Optionally click on the **Reminders** and **Emails Sent** tabs to view reminders that have been created and e-mails that have been sent, respectively.

#### **Re-Send E-mails from Contact Manager**

- 1. Click the **Contact Manager** button from the **Main** sidebar.
- 2. Search for and select a Client/Organization.
  - Click the **Emails Sent** tab, located at the bottom of the screen.
- 4. Click on the e-mail you would like to resend.
- 5. Click the **Resend Email** button, located on the right-hand side of the window.
- 6. Click **OK** at the informational prompt.
- 7. Reattach any prints or files to the e-mail.
- 8. Click Send.

3.

See <u>Re-Sending Emails from Contact Manager</u>

#### **Create Automatic Reminders**

- 1. From an event in Event Manager, click the **Administration** ribbon tab at the top of the screen.
- Click Options > Automatic Reminders Setup. Note: You may also click the Automatic Reminders Setup button
  - 0 fro

from Contact Manager.

- Click the Add New Auto-Reminder button , located at the top right-hand side of the window.
- 4. Click the down arrow at the right of the first field on this screen and choose an action to trigger the creation of the reminder.
- 5. Click the days, weeks, or months drop-down list and select a date to link the auto-reminder to.
- 6. Click the down arrow to indicate whether the number of days you selected is to occur before or after the reminder date and time.
- 7. Click the down arrow to indicate whether the reminder pertains to <u>Event Date</u>, <u>Booked Date</u>, or <u>Revised Date</u>.
- 8. Fill out any desired informational fields.
- Type the reminder message into the <u>Message</u> text block. Note: Optionally insert merge fields into the reminder by clicking

the **Insert Merge Fields** button and selecting merge fields from the list.

10. Click **OK**.

#### See Creating Automatic Reminders

#### **Use the Active Reminders Tool**

- 1. Click the **Tools** sidebar.
- 2. Click the Active Reminders button.
- 3. Click any reminder on the Reminders form.
- 4. **[Optional]** Click the **Details** button to view extended details about the reminder.
- 5. [Optional] Snooze or dismiss the reminder.
- [Optional] Retrieve the reminder into the desired "Manager" by clicking the Select button.
- 7. Click **OK.**

#### See Viewing Active Reminders

#### View Reminders in the Scheduler

- 1. Click the Scheduler button from the Main sidebar.
- 2. Click the **Display** button from the top of the Scheduler window and choose **Reminders**.
- [Optional] Click the down arrow next to Group By, at the top of the window, and choose <u>Status</u>, <u>User</u>, <u>Category</u>, <u>Location</u>, or <u>None</u>.

|                        | deal Records Director | · Administration Make | Cateresse           |                           |                  | 7 29 - 0       |
|------------------------|-----------------------|-----------------------|---------------------|---------------------------|------------------|----------------|
| Paste                  | Reman v 10 v          | A A Prints Email To   | tools Group By None | t Options<br>Active Group | Display H Window | Settings Close |
| Cipbeard Cipbeard      | Base Test Editing     | 5 Teols               |                     | Scheduler                 | Events           | Windows        |
| Elen interager Soleton |                       |                       |                     |                           | 3 Staffing       |                |
|                        | Colorada la           |                       |                     |                           | A Reminders      |                |

#### See Viewing Reminders in the Scheduler

#### **Print Reminders for One Account**

- 1. Click the **Contact Manager** button from the **Main** sidebar.
- 2. Search for and select the desired account.
- . Click the bottom portion of the **Prints** button, located at the top of the screen.
- 4. Click Contact Manager > Reminders.
  - From the Print Preview which displays, click the **Print** button.

| 9 🖬 🖹           | с щ, т             |                     |         |           |                |          |              | Caterease |            |       |      |   |
|-----------------|--------------------|---------------------|---------|-----------|----------------|----------|--------------|-----------|------------|-------|------|---|
|                 | Home               | Select              | Reports | Display   | Adm            | inistrat | ion Help     |           |            |       |      |   |
|                 | Times Ne           | w Roman             | ~       | 10 🗸 )    |                | þ        | $\sim$       | ~         | Search For |       |      |   |
| Paste 5         | вI                 | <u>U</u> <u>A</u> - | i2 🔳    |           | 1 11           | Print    | s Email      | Tools     | Navigation | ₩ ≪   |      | Þ |
| Clipboard       | Basic Text Editing |                     |         |           | General + Navi |          |              |           |            | Navig | jate |   |
| Contact Man     | ager ×             |                     |         |           |                | Cont     | act Manager  | -         |            |       |      |   |
| Aain            | <                  |                     |         |           |                |          | Contact Hist | ory       |            |       |      |   |
|                 |                    |                     | 6       | Contact M | anager:        |          | Reminders    |           | 14         |       |      |   |
| Account Manager |                    |                     |         | Wind      | low            | •        |              |           |            |       |      |   |